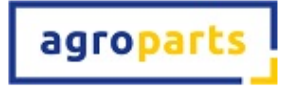

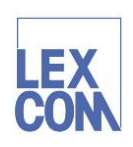

Installation Hardi OfflineCatalog (D5)

- 1. Log into your agroparts account at <u>www.agroparts.com</u>
- 2. Click on the Hardi logo.
- 3. Click the **Documentation** menu.

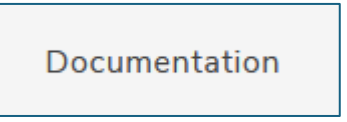

4. Click Recovery DVD.

Recovery DVD

5. Tick the box for the Hardi brand, then **Download** at the top (not public download).

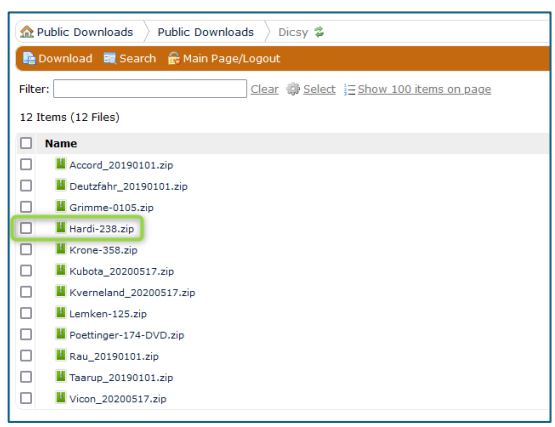

- Once the download is complete open File Explorer Click the Download folder> Hardi > Setup. This may take some time. Next select the language and Install.
- 7. Once the installation is complete, go back to your agroparts account and in your **User menu**, select the **Offline Catalog licences** link to assign licences to users. Note: this can only be done by any users with agroparts *administrator* rights.

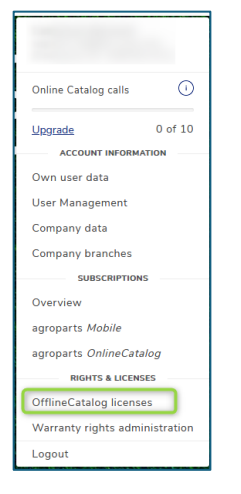

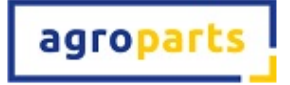

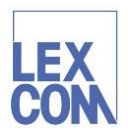

8. All each Hardi EPC user needs to do (following the next Hardi EPC update) is enter their <a href="http://www.agroparts.com">www.agroparts.com</a> login credentials (i.e. exactly the same ones they use to login to the <a href="http://www.agroparts.com">www.agroparts.com</a> website) the next time the Hardi EPC starts. These credentials are then stored for future, but they will be re-checked from time to time. Full instructions will be provided with the update.

| Log in name     |                |      |
|-----------------|----------------|------|
| Password        |                |      |
|                 |                |      |
| how authentical | ion - optional |      |
| User            |                |      |
|                 |                |      |
| Password        |                |      |
| ,               | Cancel         | Save |
|                 |                |      |
| Privacy.        |                |      |